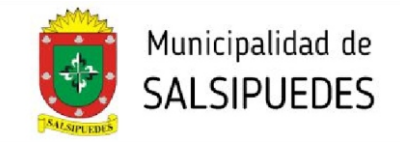

## FINAL DE OBRA

Este trámite incluye la solicitud de inspección y presentaciones para la obtención del Certificado Final de Obra.

# AL INGRESAR AL SISTEMA HACER CLICK EN EL BOTÓN <u>**+INICIAR**</u>. EN <u>TIPO</u>, DESPLEGAR LA SOLAPA Y SELECCIONAR FINAL DE OBRA

#### **1- INICIAR TRÁMITE**

Completar todos los datos correspondientes a las 4 pestañas (Identificación - Datos Catastrales -Dirección Trámite - Comitente)

## a) IDENTIFICACIÓN

| Comitente                                                                                                    |                                                                                                    |
|----------------------------------------------------------------------------------------------------|----------------------------------------------------------------------------------------------------|
|                                                                                                    |                                                                                                    |
|                                                                                                    |                                                                                                    |
|                                                                                                    |                                                                                                    |
|                                                                                                    |                                                                                                    |
|                                                                                                    | ///                                                                                                    |
|                                                                                                    |                                                                                                    |
|                                                                                                    | là                                                                                                    |
| En el recuadro de Descripción se deberá<br>aclarar <i>sin excepción</i> el <u>número de</u><br><u>expediente del Plano Definitivo.</u> | Aceptar                                                                                                    |
|                                                                                                    | Comitente<br>En el recuadro de Descripción se deberá<br>aclarar <i>sin excepción</i> el <u>número de</u><br><u>expediente del Plano Definitivo.</u> |

### **b) DATOS CATASTRALES**

| Iniciar/Editar                   | Trámite           |                   |           |                       |  |
|----------------------------------|-------------------|-------------------|-----------|-----------------------|--|
| Identificación                   | Datos Catastrales | Dirección Trámite | Comitente |                       |  |
| Circunscripción<br>Manzana<br>Ph |                   |                   |           | Sección       Parcela |  |
| Manzana Of                       |                   |                   |           | Parcela Of            |  |
| Número de Catas                  | tro               |                   |           |                       |  |

Aceptar

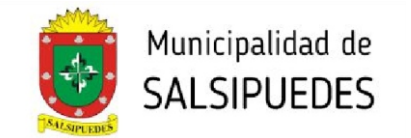

## c) DIRECCIÓN TRÁMITE

#### Iniciar/Editar Trámite

| Identificación | Datos Catastrales | Dirección Trámite | Comitente |
|----------------|-------------------|-------------------|-----------|
| Calle          |                   |                   |           |
| Número         |                   |                   |           |
| Piso           |                   |                   |           |
| Dpto           |                   |                   |           |
| Barrio         |                   |                   |           |
|                |                   |                   |           |

Aceptar

### d) COMITENTE

#### Iniciar/Editar Trámite

| Identificación Datos Catastrales Dirección Trámite | Comitente                                              |
|----------------------------------------------------|--------------------------------------------------------|
| Nombre                                             | Otros Datos del Comitente                              |
| Correo Electrónico                                 | - Teléfono:<br>- Documento:<br>- Otro dato:<br>- Otro: |
| Usar la misma dirección del trámite                |                                                        |
| Calle                                              |                                                        |
| Número                                             |                                                        |
| Piso                                               |                                                        |
| Dpto                                               | Completar con todos los datos que se requieran         |
| Barrio                                             |                                                        |
|                                                    |                                                        |

Aceptar Una vez completada esta última pestaña haga clic en el botón "ACEPTAR"

#### DIRECCIÓN DE PLANEAMIENTO Y AMBIENTE

planeamientourbano.salsipuedes@gmail.com TEL. (03543) 492205 - 493434/int. 3

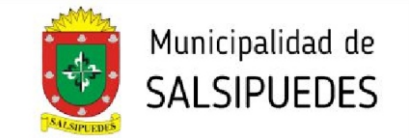

#### **2- CARGA DE DOCUMENTOS**

Deberá cumplimentar con todos los requisitos solicitados.

| Q Buscar + Iniciar III Abiertos                                                                                                    | E Resueltas                                                                                                    |                                                                                      |                                                                                                    |
|----------------------------------------------------------------------------------------------------|----------------------------------------------------------------------------------------------------|--------------------------------------------------------------------------------------|----------------------------------------------------------------------------------------------------|
| Trámite Nº 000021                                                                                                    |                                                                                                    |                                                                                      |                                                                                                    |
| Final de Obra                                                                                                    |                                                                                                    |                                                                                      |                                                                                                    |
|                                                                                                    |                                                                                                    |                                                                                      | Editar Trámite 000021                                                                                                    |
| ✓ Requisitos Ø <sub>6</sub> <sup>o</sup> Flujo Trámite                                                                                                    |                                                                                                    |                                                                                      |                                                                                                    |
| Para poder enviar el trámite al mur                                                                                                    | iicipio se requiere:                                                                                                    |                                                                                      |                                                                                                    |
| Seleccionar parcela en mapa 🗕                                                                                                    | 2                                                                                                    |                                                                                      |                                                                                                    |
| Cargar tipología/s                                                                                                    | 63                                                                                                    |                                                                                      |                                                                                                    |
| Adjuntar los siguientes documento                                                                                                    | s: <b></b>                                                                                                    |                                                                                      |                                                                                                    |
| Comprobante Baja de Aportes d<br>Nota de Solicitud de Final de O                                                                                                    | de Conducción/Dirección y/o Representación Técnic<br>bra                                                                                                    | a                                                                                    |                                                                                                    |
| Datos Tipologías Docume                                                                                                    | ntos Adjuntos Datos de la Parcela Provincial                                                                                                    | <b>Mensajes</b> Inform                                                               | nes de Visación                                                                                                    |
|                                                                                                    | John Tolmite                                                                                                    |                                                                                      | Jahan Camilanta                                                                                                    |
| Tino                                                                                                    | Datos Trámite<br>Final de Obra                                                                                                    | Comitente                                                                            | Datos Comitente<br>Pedro Molina                                                                                                    |
| Tipo<br>Trámite                                                                                                    | Datos Trámite<br>Final de Obra                                                                                                    | Comitente<br>Correo Electrónico                                                      | Datos Comitente<br>Pedro Molina                                                                                                    |
| Tipo<br>Trámite<br>Expediente Municipal                                                                                                    | Datos Trámite<br>Final de Obra<br>PEditar 000021                                                                                                    | Comitente<br>Correo Electrónico<br>Domicilio                                         | Datos Comitente<br>Pedro Molina<br>Galle Pública s/n                                                                                                    |
| Tipo<br>Trámite<br>Expediente Municipal<br>Parcela                                                                                                    | Datos Trámite<br>Final de Obra<br>PEditar 000021<br>No Asignado                                                                                                    | Comitente<br>Correo Electrónico<br>Domicilio<br>Piso / Dpto                          | Datos Comitente<br>Pedro Molina<br>Galle Pública s/n                                                                                                    |
| Tipo Trámite Expediente Municipal Parcela Contemport                                                                                                    | Datos Trámite<br>Final de Obra<br>PEditar 000021<br>No Asignado<br>MAbrir Mapa<br>0.0000000, 0.0000000                                                                                                    | Comitente<br>Correo Electrónico<br>Domicilio<br>Piso / Dpto<br>Barrio                | Datos Comitente<br>Pedro Molina<br>Calle Pública s/n<br>Sección B                                                                                                    |
| Tipo Trámite Expediente Municipal Parcela Estado Beferencia                                                                                                    | Datos Trámite<br>Final de Obra<br>Celtar 000021<br>No Asignado<br>MAbrir Mapa<br>0.0000000, 0.0000000<br>Pendiente                                                                                                    | Comitente<br>Correo Electrónico<br>Domicilio<br>Piso / Dpto<br>Barrio<br>Otros Datos | Datos Comitente<br>Pedro Molina<br>Galle Pública s/n<br>Sección B<br>• Telétono:                                                                                                 |
| Tipo Trámite Expediente Municipal Parcela Estado Referencia Descripción                                                                                                    | Datos Trámite<br>Final de Obra<br>Celitar 000021<br>No Asignado<br>MAbrir Mapa<br>0.0000000, 0.0000000<br>Pendiente                                                                                                    | Comitente<br>Correo Electrónico<br>Domicilio<br>Piso / Dpto<br>Barrio<br>Otros Datos | Datos Comitente<br>Pedro Molina<br>Calle Pública s/n<br>Sección B<br>• Teléfono:<br>• Documento:<br>• Otro dato:                                                                 |
| Tipo Trámite Expediente Municipal Parcela Estado Referencia Descripción Nomenclatura Catastral Municipio                                                                                       | Datos Trámite<br>Final de Obra<br>Celitar 000021<br>No Asignado<br>MAbrir Mapa<br>0.0000000, 0.0000000<br>Pendiente<br>02-04-042-019 PH:00                                                                                                    | Comitente<br>Correo Electrónico<br>Domicilio<br>Piso / Dpto<br>Barrio<br>Otros Datos | Datos Comitente         Pedro Molina         Calle Pública s/n         Sección B         • Teléfono:         • Documento:         • Otro dato:         • Otro :         • Otro : |
| Tipo Trámite Expediente Municipal Parcela Estado Referencia Descripción Nomenclatura Catastral Municipio Nomenclatura Catastral Provincia                                                      | Datos Trámite   Final de Obra   Editar 000021   No Asignado   M Abrir Mapa   0.0000000, 0.0000000   Pendiente   02-04-042-019 PH:00                                                                                                    | Comitente<br>Correo Electrónico<br>Domicilio<br>Piso / Dpto<br>Barrio<br>Otros Datos | Datos Comitente         Pedro Molina         Calle Pública s/n         Sección B         • Teléfono:         • Documento:         • Otro dato:         • Otro:                   |
| Tipo Trámite Expediente Municipal Parcela Parcela Estado Referencia Descripción Nomenclatura Catastral Municipio Nomenclatura Catastral Provincia Manzana y Parcela Oficial                    | Datos Trámite Final de Obra  Final de Obra  Final de Obra  Constant de Obra  October  October | Comitente<br>Correo Electrónico<br>Domicilio<br>Piso / Dpto<br>Barrio<br>Otros Datos | Datos Comitente         Pedro Molina         Galle Pública s/n         Sección B         • Teléfono:         • Documento:         • Otro dato:         • Otro :                  |
| Tipo Trámite Expediente Municipal Parcela Parcela Estado Referencia Descripción Nomenclatura Catastral Municipio Nomenclatura Catastral Provincia Manzana y Parcela Oficial Número de Catastro | Datos Trámite         Final de Obra         Image: Peditar 000021         No Asignado         Image: Pendiente         02-04-042-019 PH:00                                                                                                    | Comitente<br>Correo Electrónico<br>Domicilio<br>Piso / Dpto<br>Barrio<br>Otros Datos | Datos Comitente         Pedro Molina         Galle Pública s/n         Sección B         • Teléfono:         • Documento:         • Otro dato:         • Otro :                  |

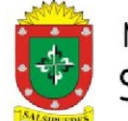

Haga click sobre el botón **REQUISITOS**, se despliega una pantalla que aclara la documentación a presentar.

#### Requisitos Trámite

- Se deberá cumplimentar los siguientes requisitos:
   Nota de solicitud de Final de Obra nota de solicitud
  - Abonar el importe en concepto de Final de Obra.
  - -De manera presencial por Mesa de Entrada Municipal o por transferencia bancaria a la siguiente cuenta:

-Razón Social: Municipalidad de Salsipuedes

- -Cta Cte Banco Córdoba, N°300-0001000308
- -CUIT: 30-67870790-9
- -CBU: 0200300701000001000383
- -ALIAS: LLAMA.CHAPA.CELTA
  - Baja de Aportes de Conducción/ Dirección y/o Representación técnica intervenida por el Colegio Profesional correspondiente. En caso de PROYECTO
- NOTA: Para la aprobación de este tramite deberán estar abonados, la totalidad de derechos de edificación.
- Los documentos no especificados podrán adjuntarse en formato pdf o jpg

Cerrar

## Haga click en el botón ABRIR MAPA, se despliega la siguiente pantalla, donde deberá seleccionar la parcela a intervenir.

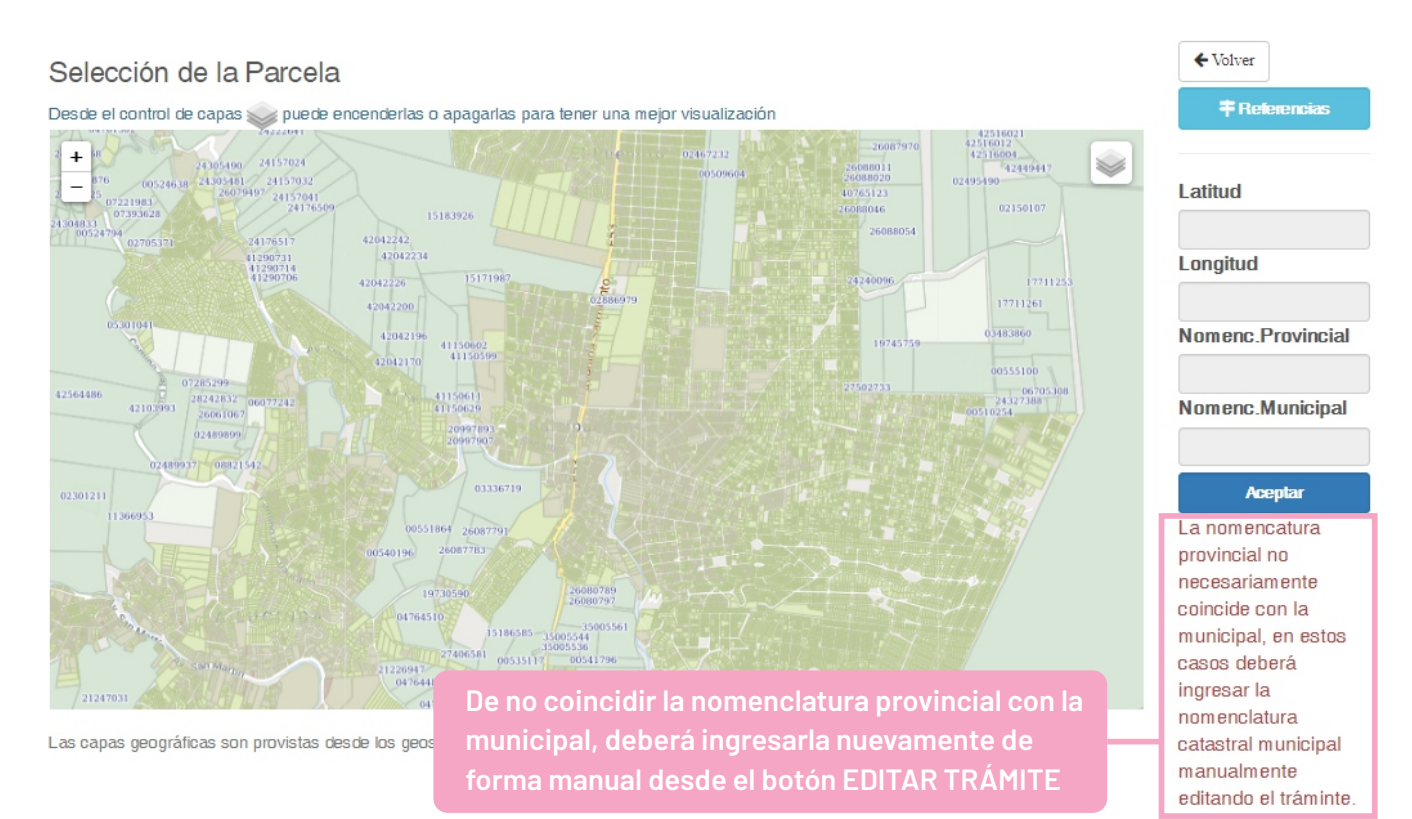

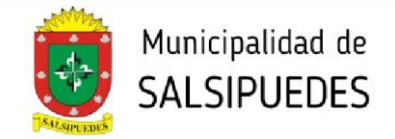

Haga click en el botón TIPOLOGÍAS, cargue la superficie cubierta o presupuesto correspondiente a la misma, (en la categoría que no corresponda deberá colocar valor 0 "cero"). Posteriormente haga click en el botón REGISTRAR TIPOLOGÍA. En caso de tener mas de una tipología, deberá cargarlas individualmente.

| Datos      | Tipologías     | Documentos Adjuntos      | Datos de la Parcela Provincial | 🗩 Mensajes | Informes de Visación |                       |
|------------|----------------|--------------------------|--------------------------------|------------|----------------------|-----------------------|
| En caso q  | ue no correspo | nada m2 o presupuesto us | ar el valor cero (0)           |            |                      |                       |
| Tipología  |                |                          |                                |            |                      |                       |
| 8P1 - PIS  | GINAS          |                          |                                |            |                      | ~                     |
| Superficie | [m2]:          |                          |                                |            |                      |                       |
| Presupues  | sto [\$]:      |                          |                                |            |                      |                       |
| Observaci  | ón:            |                          |                                |            |                      |                       |
|            |                |                          |                                |            |                      |                       |
|            |                |                          |                                |            |                      | ✓ Registrar Tipología |
| Grupo      | Tipología      |                          | S                              | Superficie | Presupuesto Observa  | ción                  |
| 1A         | UNIFAMILI      | ARES DE HASTA 100 M2     |                                | 75.00 m2   | \$0.00               | ×                     |
| 8P1        | PISCINAS       |                          |                                | 0.00 m2    | \$200000.00          | ×                     |

Haga click en el botón **DOCUMENTOS ADJUNTOS**, los documentos a adjuntar pueden ser .jpg o pdf. En todos los casos la documentación debe ser legible y clara.

| Para pode      | Para poder enviar el trámite al municipio se requiere: |                                      |                                |          |                      |  |  |
|----------------|--------------------------------------------------------|--------------------------------------|--------------------------------|----------|----------------------|--|--|
| Adjuntar       | los siguientes                                         | documentos:                          |                                |          |                      |  |  |
| Comp<br>Nota c | robante de pa<br>de Solicitud de                       | go de Final de Obra<br>Final de Obra |                                |          |                      |  |  |
| Datos          | Tinologías                                             | Documentos Adjuntos                  | Datos de la Parcela Provincial | Mensaies | Informes de Visación |  |  |
| Adjuntar       | Alpformación                                           | D boumbridd ridjantob                |                                |          |                      |  |  |
|                | • mormación                                            |                                      |                                | NTAD     |                      |  |  |
|                |                                                        | Над                                  | a click en el boton ADJU       | NTAR     |                      |  |  |

DIRECCIÓN DE PLANEAMIENTO Y AMBIENTE planeamientourbano.salsipuedes@gmail.com TEL.(03543)492205 - 493434/int. 3

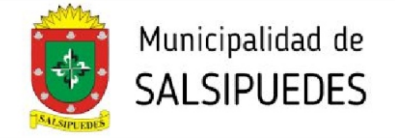

Despliegue la pantalla, seleccione y cargue los diferentes archivos. Se deberán cargar obligatoriamente:

-Nota Solicitud de Final de Obra

-Comprobante de pago Final de Obra

-Comprobante baja de aportes de Conducción/Dirección y/o Representación Técnica **(en caso de Proyecto)** 

Adjuntar Documento a Trámite

| ocumento                                                                       |  |
|--------------------------------------------------------------------------------|--|
| ~                                                                              |  |
|                                                                                |  |
| Comprobante de pago de Final de Obra                                           |  |
| Comprobante Baja de Aportes de Conducción/Dirección y/o Representación Técnica |  |
|                                                                                |  |
|                                                                                |  |
| rchivo "                                                                       |  |
| Seleccionar archivo Ningún archivo seleccionado                                |  |
| Aceptar                                                                        |  |

Cargados los archivos obligatorios, se habilitará el botón **ENVIAR A MUNICIPALIDAD**. Haga click sobre el mismo para comenzar el proceso de visado.

| El trámite | está en condio        | ciones de ser enviado al n | nunicipio                         |            |                      |   |   |
|------------|-----------------------|----------------------------|-----------------------------------|------------|----------------------|---|---|
| Enviar a M | unicipalidad 🚀        |                            |                                   |            |                      |   |   |
| Datos      | Tipologías            | Documentos Adjuntos        | Datos de la Parcela Provincial    | 🗩 Mensajes | Informes de Visación |   |   |
| 1 Adjuntar | O Información         |                            |                                   |            |                      |   |   |
| Nota de S  | Solicitud de Fi       | nal de Obra                |                                   |            |                      | * |   |
| Comprob    | ante de pago          | de Final de Obra           |                                   |            |                      | * |   |
| Comprob    | ante Baja de <i>l</i> | Aportes de Conducción/D    | irección y/o Representación Técni | ca         |                      | * | ø |